# 7. เมนูเบี้ยความพิการ/เบี้ยยังชีพผู้สูงอายุ

โดยรูปแบบ ของรับเบี้ยยังชีพจะมีรูปแบบเหมือนกัน ขอยกตัวอย่าง ระบบเบี้ยยังชีพผู้สูงอายุ เมื่อผู้รับบริการ ลงทะเบียนเรียบร้อยแล้ว สามารถคลิกกรอกคำร้อง เพื่อขอใช้บริการระบบเบี้ยยังชีพ เบี้ยยังชีพผู้สูงอายุ ดังภาพ

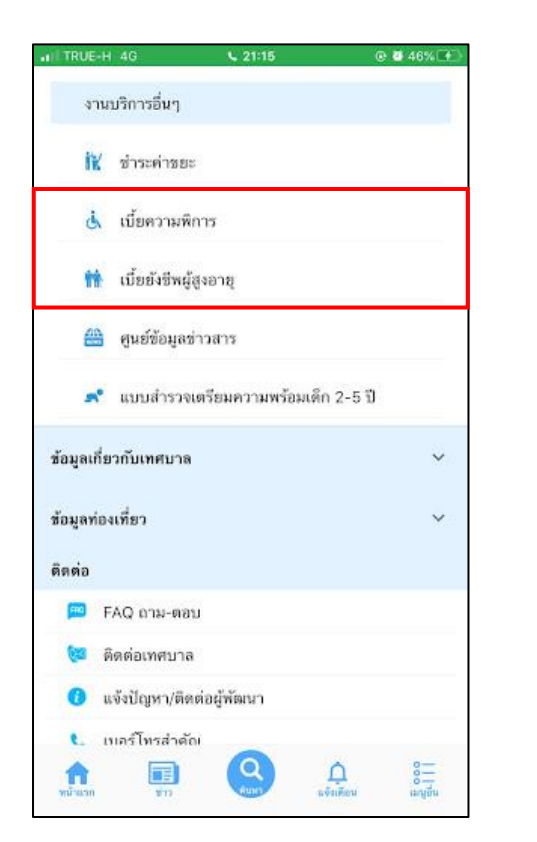

| I TRUE-H 4G                              | <b>L</b> 21:18                                                 |                                             |
|------------------------------------------|----------------------------------------------------------------|---------------------------------------------|
| <  រើ                                    | ยยังชีพผู้สูงอ                                                 | ทยุ                                         |
| ขั้นตอนการขอ                             | ใช้บริการ                                                      |                                             |
|                                          |                                                                | $\odot$                                     |
| ชั้นตอนกี่ 1 ◀<br>กรอกแบบฟอร์ม<br>คำร้อง | <ul> <li>ขั้นตอนที่ 2<br/>เจ้าหน้าที่<br/>รับคำร้อง</li> </ul> | ขั้นตอนที่ 3<br>เจ้าหน้าที่อนุมัช<br>คำร้อง |
| กรอกคำร้อง                               | •                                                              |                                             |
| ∘ ลงทะเบียน                              | รับเบื้ยยังชีพผู้สูงอ                                          | ายุออนไลน์ >                                |
| <ul> <li>ขอเปลี่ยนเ</li> </ul>           | มัญชีธนาคารรับเบี้เ                                            | ยขังชีพผู้สูงอาขุ >                         |
| <ul> <li>แจ้งเสียชีวิ</li> </ul>         | ดผู้รับเบี้ยอังชีพผู้สู                                        | งอายุ >                                     |
| สถานะ                                    |                                                                |                                             |
| คำค้นทา เลขมัดรปร                        | ะชาชน                                                          |                                             |
|                                          |                                                                |                                             |

#### ตัวอย่างที่ 1 การกรอกคำร้องระบบเบี้ยยังชีพผู้สูงอายุ

เมื่อผู้รับบริการ คลิกกรอกคำร้องแบบคำร้องระบบเบี้ยยังชีพผู้สูงอายุ จะแสดงแบบฟอร์ม คำร้อง เพื่อให้กรอกข้อมูลให้ครบถ้วน และระบุพิกัด แล้ว<mark>คลิกตกลง</mark> ดังภาพ

| < เบี้ยยังชีพม<br>แบบคำขอลงทะเบียนรับเ<br>เฉพาะกรณีผู้สูงอายุมอบอำนา<br>ลงทะเบียนแทน<br>ผู้ยื่นคำขอาแทนตามหนังสือมอบ<br>ทับผู้สูงอายุที่ขอลงทะเบียน<br>ชื่อ-สกุล (ผู้รับมอบอำนาจ)<br>นาย<br>ธิง<br>๗ๅ๏ | มู้สูงอายุ<br>จินเบี้ยยังซีพผู้สูงอายุ<br>งให้บุคคลอื่นมายื่นค่าขอ<br>มอำนาจ เกี่ยวข้องเป็น |
|----------------------------------------------------------------------------------------------------|---------------------------------------------------------------------------------------------|
| แบบคำขอลงทะเบียนรับเ<br>เฉพาะกรณีผู้สูงอายุมอบอำนา<br>ลงทะเบียนแทน<br>ผู้ยื่นคำขอาแทนดามหนังสือมอบ<br>กับผู้สูงอายุที่ขอลงทะเบียน<br>ชื่อ-สกุล (ผู้รับมอบอำนาจ)<br>นาย<br>ระ<br>                       | งินเบี้ยยังชีพผู้สูงอายุ<br>งให้บุคคลอื่นมายื่นคำชอ<br>มอำนาจ เกี่ยวข้องเป็น                |
| เฉพาะกรณีผู้สูงอายุมอบอำนา<br>ลงทะเบียนแทน<br>ผู้ยื่นคำขอาแทนตามหนังสือมอบ<br>กับผู้สูงอายุที่ขอลงทะเบียน<br>ชื่อ-สกุล (ผู้วับมอบอำนาจ)<br>นาย<br>ระง<br>                                              | งให้บุคคลอื่นมายื่นคำขอ<br>มอำนาจ เกี่ยวข้องเป็น                                            |
| ผู้ขึ้นคำขอาแทนตามหนังสือมอบ<br>กับผู้สูงอายุที่ขอลงทะเบียน<br>ชื่อ-สกุล (ผู้วับมอบอำนาจ)<br>นาย<br>๑๐<br>๓๓ด                                                                                          | มอำนาจ เกี่ยวข้องเป็น                                                                       |
| กับผู้สูงอายุที่ขอลงทะเบียน<br>ชื่อ-สกุล (ผู้วับมอบอำนาจ)<br>นาย<br>ระง                                                                                                    |                                                                                             |
| ชื่อ-สกุล (ผู้วับมอบอำนาจ)<br>นาย<br>ระ<br>ดาค                                                                                                    |                                                                                             |
| <b>นาย</b><br>รีอ<br>อקอ                                                                                                    |                                                                                             |
| Sa<br>aqa                                                                                                    |                                                                                             |
| aga                                                                                                    |                                                                                             |
|                                                                                                    |                                                                                             |
| เลขประจำดัวประชาชนผู้รับมอบ                                                                                                    | อำนาจ                                                                                       |
| 0.0000.00                                                                                                    | 000.00.0                                                                                    |
| ที่อยู่เลขที่                                                                                                    |                                                                                             |
|                                                                                                    |                                                                                             |

เมื่อกลิกส่งกำร้องแล้ว ข้อมูลกำร้องจะส่งไปยังเจ้าหน้าที่ จะแสดงดังนี้

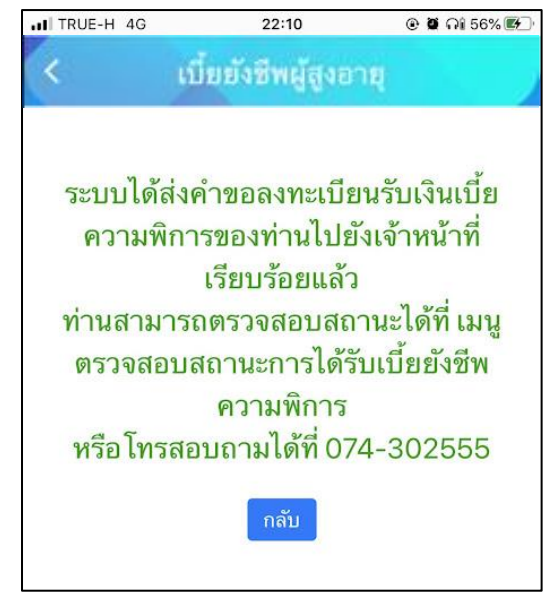

# ตรวจสอบสถานการณ์ลงทะเบียน ระบบจะแสดงข้อมูลสถานะของคำร้องต่อผู้รับบริการ ดังภาพ

| TRUE-H 4G                                              | 22:19                                          | ଡ 🖉 ମଣ 57% 🖭 🖯                               |   | IL TRUE-H 4G                                          | 22:37                                                         | @ Ø Qi 57% =>         |
|--------------------------------------------------------|------------------------------------------------|----------------------------------------------|---|-------------------------------------------------------|---------------------------------------------------------------|-----------------------|
| < 1                                                    | เบี้ยยังชีพผู้สูงอา                            | щ                                            |   | < 11                                                  | โยยังชีพผู้สูงอา                                              | ę – )                 |
| ขั้นตอนการช                                            | มอใช้บริการ                                    |                                              |   | ต่าตันกา เลรบโครปา                                    | STIT                                                          |                       |
|                                                        |                                                | $\odot$                                      |   | ตรวจสอบ                                               |                                                               |                       |
| ี่ <mark>ขั้นตอนที่ 1</mark><br>กรอกแบบฟอร์ง<br>คำร้อง | → ขั้นตอนกี่ 2 →<br>ม เจ้าหน้าที่<br>รับคำร้อง | ขั้นตอนที่ 3<br>เจ้าหน้าที่อนุมัติ<br>คำร้อง |   | ค้าชอ 12 ต.ค. (<br>ผู้พิการออนไลน์<br>ชื่อยังความระบา | 64 22:10 น. ลงทะเบี                                           | สถานะการ              |
| กรอกคำร้อ                                              | 14 🕂                                           |                                              |   | ดูรายละเอียดดำ<br>สถานะล่าสุด : ร                     | าร้อง ><br>เอตรวจสอบ ~                                        |                       |
| สถานะ                                                  |                                                |                                              | _ | <u></u>                                               |                                                               |                       |
| ค่ำค้นหว เลชนัด                                        | มระการ กรอกเ                                   | ลขบัตรประชาชน                                |   | สอบถาม                                                | ມເ <b>ພົ</b> ່ມເຕັມໄດ້ເ                                       | าี                    |
| ตรวจสถาเ                                               | / จากน้ำ                                       | นคลิกตรวจสอบ                                 |   | เทศบา                                                 | ลเมืองเขารูปช้าง                                              |                       |
|                                                        | /                                              |                                              |   | 📀 จันทร์                                              | - ศุกร์ เวลา 08.3                                             | 0 - 16.30 u.          |
| ſ                                                      | /<br>ไม่มีรายการคำร้อมขอ ·                     | - ]                                          |   | (ยกเว้เ<br>333 หมู่<br>ช้าง อำเ                       | นวันหยุดราชการ)<br>ที่ 10 ถนนกาณจนวนิช<br>ภอเมือง จังหวัดสงขล | ตำบลเขารูป<br>ท 90000 |
|                                                        |                                                |                                              |   | 074-3                                                 | 02555                                                         | 0                     |
| สอบถา                                                  | ມເ <b>พ</b> ิ่มเติมได้                         | ที่                                          |   |                                                       |                                                               |                       |

# ผู้รับบริการติดตามสถานะสิทธิเบี้ยยังชีพ

เมื่อเจ้าหน้าที่มีการตรวจสอบเรียบร้อยแล้ว ระบบจะแจ้งสิทธิว่า ได้รับสิทธิเบี้ยยังชีพ แก่ผู้รับบริการ ผู้รับบริการสามารถ ติดตามสถานะการให้บริการได้ ดังภาพ

| คำค้นหา เลขบัตรประชาชน                    |               |                  |         |
|-------------------------------------------|---------------|------------------|---------|
| ตรวจสอบ                                   |               |                  |         |
|                                           |               |                  |         |
| คำขอ <b>12 ต.ค. 64</b> 22:10              | ) น. ลงทะเบีย | านรับเบี้ยยังชีพ |         |
| ผู้พิการออนไลน์<br>ชื่อผู้ขอ นายนาคา ดามา | /             | สถานะการดำเ      | เนินการ |
| ดูรายละเอียดคำร้อง >                      |               |                  |         |
|                                           | /             |                  |         |

เมื่อเจ้าหน้าที่ แจ้งคำเนินการเสร็จสิ้นแล้ว ระบบจะแจ้งไปยังผู้รับบริการ คังภาพ

| TRUE-H 4G                     | 22:49                        | 🛞 🖬 🖓 55% 🔳        |
|-------------------------------|------------------------------|--------------------|
| 6                             | เบี้ยยังชีพผู้สูงอา          | IR                 |
| สถานะ                         |                              |                    |
| พ่วสัมหา เลข                  | ມີສາປາະສາຫນ                  |                    |
| ตรวจสอบ                       | 1                            |                    |
|                               |                              |                    |
| คำขอ 12 ต                     | . <b>ค.64</b> 22:10 น. ลงทะเ | บียนรับเบี้ยอังชีพ |
| ผู้พิการออนไ<br>ชื่อผู้ขอ นาะ | ลน์<br>ยนาคา ดามา            |                    |
| ดูรายละเอีย                   | มดคำร้อง >                   |                    |
| สถานะล่าสุ                    | ด : ได้รับสิทธิเบี้ยยังชีพ   | ~                  |
| 12 n.n. 64 0<br>22-10         | รอดรวจสอบ                    |                    |
|                               | เมื่อ 12 ตุลาคม 2564 22      | :10 น.             |
| 12 ค.ค. 64 0<br>22-44         | กำลังดำเนินการ               |                    |
| 2017                          | โดย CV Admin-tae             |                    |
| 12 я.я. 64 🔵<br>22-49         | ใด้รับสิทธิเบี้ยอังชีพ       |                    |
|                               | โดย CV Admin-tae             |                    |
|                               |                              |                    |
|                               |                              |                    |

หมายเหตุ : หากมีการ แจ้งแก้ไขข้อมูล + รายละเอียด ระบบจะแจ้งกลับให้ผู้รับบริการแก้ไข

#### ตัวอย่างที่ 2 ขอเปลี่ยนบัญชีธนาคารรับเบี้ยยังชีพผู้สูงอายุ

เมื่อผู้รับบริการ ขอเปลี่ยนบัญชีธนาคารรับเบี้ยยังชีพผู้สูงอายุ จะแสดงแบบฟอร์ม เพื่อให้กรอกข้อมูลให้กรบถ้วน แล้ว<mark>กลิกตกลง</mark> ดังภาพ

| all TRUE-H 4G                     | 22:54                          | 👁 🖉 ମିଶ 54% 🔳        |
|-----------------------------------|--------------------------------|----------------------|
| <                                 | เบี้ยยังชีพผู้สูงอ             | ายุ                  |
| กรณีที่เปลี่ย<br>ข้อมูลผู้รับเบี้ | ນນບັญชีของผู้มีสิทธิรับเป<br>ຍ | ไขผู้สูงอายุเท่านั้น |
| ชื่อ-นามสกุล                      |                                |                      |
| ชื่อ                              |                                |                      |
| ផក្នុង                            |                                |                      |
| เลขประจำตัวปร                     | ระชาชน                         |                      |
|                                   |                                |                      |
| บัญซีเงินฝากธเ                    | าคาร                           |                      |
| ธนาคาร                            |                                |                      |
| ชื่อบัญชี                         |                                |                      |
| เลขที่บัญชี                       |                                |                      |
| พร้อมแนบบัตร:<br>ธนาคาร           | ประจำตัวประชาชนและส            | สมุดบัญชีเงินฝาก     |
| เลือกไฟล์                         |                                |                      |
| เลือกไฟล์                         |                                |                      |
|                                   | ตกลง ยกเลิก                    |                      |

้เมื่อกลิกส่งกำร้องแล้ว ข้อมูลกำร้องจะส่งไปยังเจ้าหน้าที่ จะแสดงคังนี้

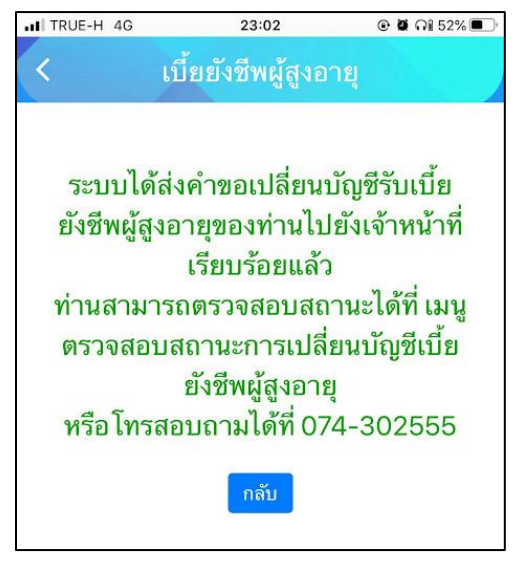

| ITRUE-H 4G                                             | 22:19 @ W Gi 675                                                      |                                | ITRUE-H 4G                                          | 22:37                                                        | @ Ø Gi 57% 🔳             |
|--------------------------------------------------------|-----------------------------------------------------------------------|--------------------------------|-----------------------------------------------------|--------------------------------------------------------------|--------------------------|
| < เบี้ยยังชี                                           | พผู้สูงอายุ                                                           |                                | < 11                                                | โยยังชีพผู้สูงอาเ                                            | ų                        |
| ขั้นตอนการขอใช้บริก                                    | าร                                                                    |                                | ค่าต้นทา เลขมัดรป                                   | ow the                                                       |                          |
|                                                        | 3                                                                     |                                | ตรวจสอบ                                             |                                                              |                          |
| ขั้นตอนที่ 1 → ขั้นด<br>กรอกแบบฟอร์ม เจ้<br>คำร้อง รับ | เอยที่ 2 → ขั้นตอนที่ 3<br>เหน้าที่ เจ้าหน้าที่อนุมั<br>คำร้อง คำร้อง |                                | คำขอ 12 ต.ค.<br>ผู้ที่การออนไลน์<br>ชื่อผู้ขอ บายบา | 64 22:10 ม. ลงทะเบี<br>คว ตามา                               | ้ สถานะกา                |
| กรอกคำร้อง 🕒                                           | กรอกเลข                                                               | )<br>มัตรประชาชน<br>ถักตรวจสอบ | ดูรายละเอียดค่<br>สถานะล่าสุด : •                   | าร้อง ><br>อดรวจสอบ ~                                        |                          |
| สถานะ                                                  |                                                                       |                                | -                                                   |                                                              | 1                        |
| คำคัมหา เลงบัตรประชาชม<br>ตรวจสอบ                      |                                                                       |                                | สอบถาม<br>เทศบ <sup>-</sup><br>จันทร์               | มเพมเตมเดท<br>เลเมืองเขารูปช้าง<br>- ศุกร์ เวลา 08.3(        | <b>1</b><br>0 - 16.30 u. |
| ไม่มีรายก                                              | าารคำร้อมขอ                                                           | )                              | (อกเว<br>333 หมู่<br>ช้าง อำเ                       | นวนหยุดราชการ)<br>ที่ 10 ถนนกาณจนวนิช<br>ภอเมือง จังหวัดสงขล | ตำบลเขารูป<br>า 90000    |
| สอบถามเพิ่ม                                            | เติมได้ที่                                                            |                                | 074-3                                               | 802555                                                       | 6                        |

ตรวจสอบสถานการณ์ลงทะเบียน ระบบจะแสดงข้อมูลสถานะของกำร้องต่อผู้รับบริการ ดังภาพ

## ผู้รับบริการติดตามสถานะ

เมื่อเจ้าหน้าที่มีการตรวจสอบเรียบร้อยแล้ว ระบบจะแจ้งสิทธิว่า การเปลี่ยนบัญชีธนาคาร แก่ผู้รับบริการ ผู้รับบริการสามารถ ติดตามสถานะการให้บริการได้ ดังภาพ

| TRUE-H 4G                                       | 23:02                   | @ 🖉 ଲି 52% 🔳 '      |
|-------------------------------------------------|-------------------------|---------------------|
| เป                                              | ้ยยังชีพผู้สูงอ         | ายุ                 |
|                                                 |                         |                     |
| สถานะ                                           |                         |                     |
| คำค้นหา เลซบัตรปร                               | ะขาชน                   |                     |
|                                                 |                         |                     |
| ตรวจสอบ                                         |                         |                     |
|                                                 |                         |                     |
| อนุมัติ 🗸                                       |                         |                     |
| คำขอ 12 ต.ค. (                                  | <b>64</b> 23:01 น. ขอเป | เลี่ยนบัญชีธนาคาร   |
| รับเบี้ยยังชีพผู้สูงอ                           | ายุ                     | / สถานะการดำเนินการ |
| ชื่อผู้ขอ นานรา                                 | PILLI                   |                     |
| ชื่อผู้ขอ นานรา                                 | PILI                    |                     |
| ชื่อผู้ขอ นานรา<br>สถานะล่าสุด : <mark>ว</mark> | อตรวจสอบ 🗸              |                     |

เมื่อเจ้าหน้าที่ แจ้งคำเนินการเสร็จสิ้นแล้ว ระบบจะแจ้งไปยังผู้รับบริการ คังภาพ

|                                            | 23:03                                                                                     | ତ <b>ଅ</b> ମଧ୍ୟ 52% 🖲    |
|--------------------------------------------|-------------------------------------------------------------------------------------------|--------------------------|
|                                            | เบี้ยยังชีพผู้สูงอ                                                                        |                          |
| สถานะ                                      |                                                                                           |                          |
| คำดันหา เลข                                | บัตรประชาชน                                                                               |                          |
| ตรวจสอบ                                    |                                                                                           |                          |
|                                            | <                                                                                         |                          |
| คำขอ 12 ต                                  | <b>1.ค. 64</b> 23:01 น. ชอเป                                                              | สี่ยนบัญชีธนาคาร         |
| รับเบียยังชีพ<br>ชื่อผู้ชอ นา              | ผู้สูงอายุ<br>นรา คานา                                                                    |                          |
| สถานะล่าสุ                                 | เด : อนุมัติ 🗸                                                                            |                          |
|                                            |                                                                                           |                          |
| 12 ສ.ศ. 64 🔍                               | รอตรวจสอบ                                                                                 |                          |
| 12 ต.ค. 64 🔎<br>23:01                      | รอตรวจสอบ<br>เมื่อ 12 ตุลาคม 2564 2:                                                      | 3:01 u.                  |
| 12 ค.ศ. 64<br>23:01<br>12 ค.ศ. 64          | รอตรวจสอบ<br>เมื่อ 12 ตุลาคม 2564 2:<br>) อนุมัติ                                         | 3:01 u.                  |
| 12 n.n. 64<br>23:01<br>12 n.n. 64<br>23:03 | รอดรวจสอบ<br>เมื่อ 12 ดุลาคม 2564 23<br>อนุมัติ<br>โดย CV Admin-tae ตั้ง<br>2564 23:03 น. | 3:01 น.<br>แต่ 12 ตุลาคม |
| 12 n.n. 64<br>23:01<br>12 n.n. 64<br>23:03 | รอดรวจสอบ<br>เมื่อ 12 ดุลาคม 2564 2:<br>อนุมัติ<br>โดย CV Admin-tae ตั้ง<br>2564 23:03 น. | 3:01 น.<br>แต่ 12 ตุลาคม |
| 12 ค.ศ. 64<br>23:01<br>12 ค.ศ. 64<br>23:03 | รอดรวจสอบ<br>เมื่อ 12 ดุลาคม 2564 2:<br>อนุมัติ<br>โดย CV Admin-tae ตั้ง<br>2564 23:03 น. | 3:01 น.<br>แต่ 12 ดุลาคม |

## ตัวอย่างที่ 3 แจ้งเสียชีวิตผู้รับเบี้ยยังชีพผู้สูงอายุ

ี เมื่อผู้รับบริการ แจ้งเสียชีวิตผู้รับเบี้ยยังชีพผู้สูงอายุ จะแสดงแบบฟอร์ม เพื่อให้กรอกข้อมูลให้ครบถ้วน แล้ว<mark>คลิกตกลง</mark> ดังภาพ

| < เบี้ยย์<br>แจ้งเสียชีวิง<br>ข้อมูลผู้รับเบี้ย<br>ชื่อ-นามสกุล<br>รือ<br>สาด<br>เลขประจำตัวประชาชน | บังชีพผู้สูง<br>ค <b>ผู้รับเบี้ยยัง</b> ชี | อายุ<br>พผู้สูงอายุ |
|----------------------------------------------------------------------------------------------------|--------------------------------------------|---------------------|
| แจ้งเสียชีวิง<br>ข้อมูลผู้รับเบื้ย<br>ชื่อ-นามสกุล<br>ชื่อ<br>มาต<br>เลขประจำตัวประชาชน             | ดผู้รับเบี้ยยังซึ                          | พผู้สูงอายุ         |
| ข้อมูลผู้รับเบี้ย<br>ชื่อ-นามสกุล<br>ชื่อ<br>ตาด<br>เลขประจำตัวประชาชน                              |                                            |                     |
| ชื่อ-นามสกุล<br>ริง<br>สาง<br>เลขประจำตัวประชาชน                                                    |                                            |                     |
| รือ<br>สฤธ<br>เลขประจำตัวประชาชน                                                                    |                                            |                     |
| <sup>สกุล</sup><br>เลขประจำดัวประชาชน                                                               |                                            |                     |
| เลขประจำตัวประชาชน                                                                                  |                                            |                     |
|                                                                                                    |                                            |                     |
| พร้อมแนบไบมรณะบัตร                                                                                  |                                            |                     |
| เลือกไฟด์                                                                                           |                                            |                     |
| เลือกไฟล์                                                                                           |                                            |                     |
| - Pri                                                                                               | กลง ยกเลิก                                 |                     |

้เมื่อกลิกส่งกำร้องแล้ว ข้อมูลกำร้องจะส่งไปยังเจ้าหน้าที่ จะแสดงดังนี้

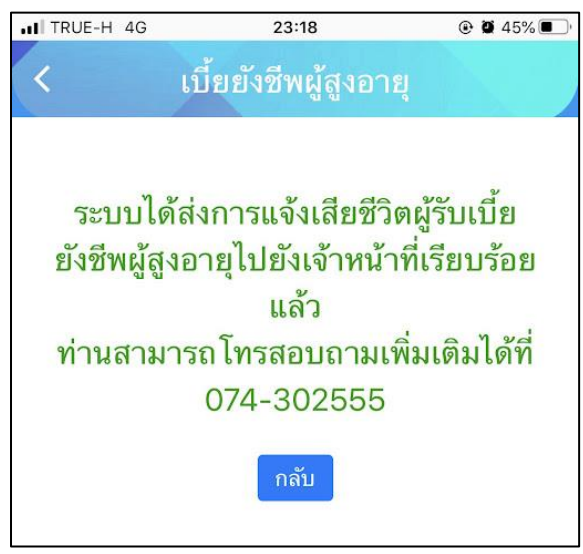